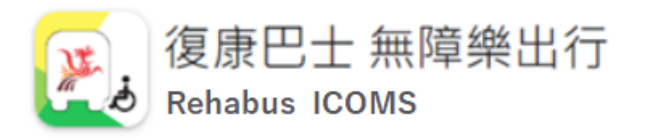

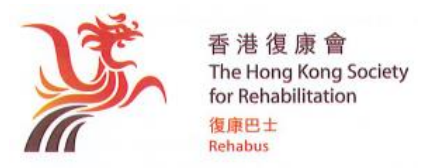

本會檔號 Our Ref.: ICOMS/DAR02

版本: 2024/03

## 電召服務「批量修改」鍵說明

如客戶需更新/編輯的內容適用於「多日」或「相同行程」的預約,便可使用「批量修改」 功能。於提交修改後,系統便將最新的內容資料直接覆蓋於所選取的全部預約。步驟如下: 1)於「預訂服務查詢」內,每一個預約的左方會有小方格可供剔選。

2) 每一頁最多會顯示 50 程車程預約資料。而每次只能剔選同一頁之預約進行「批量修 改」;如需修改之預約未能顯示於同一頁內,客戶便需逐頁處理。

| = 🞅  | 合>客戶資料                                  |                |      |           |        |      |            |       |          |              |              | AA       | A 🕺 🛍 | EN        |        |
|------|-----------------------------------------|----------------|------|-----------|--------|------|------------|-------|----------|--------------|--------------|----------|-------|-----------|--------|
| 客戶這  | 資料                                      |                |      |           |        |      |            |       |          |              |              |          |       |           | ?      |
| <    |                                         |                |      |           |        |      |            |       |          |              |              |          |       |           |        |
| 返回   | 15 MI                                   |                |      |           |        |      |            |       |          |              |              |          |       |           |        |
|      | 主帳戶 子帳戶                                 | 預訂服務查詢         | 行程安持 | 非 通往服務約   | a 医项查】 |      |            |       |          |              |              |          |       |           | >      |
| 服務類的 | 2                                       |                |      | 服務中請狀態    |        |      |            | 開始    | 使用日期     |              | 枯束使用日        | <b>N</b> |       |           |        |
| 全形   |                                         |                |      | ★ 全部      |        |      |            | ¥ 08  | -08-2024 |              |              |          |       |           |        |
|      |                                         |                |      |           |        |      |            |       |          |              |              |          |       |           |        |
| Q 80 | 1 III W III III III III III III III III | 修成 回警行来抽       |      |           |        |      |            |       |          |              |              |          | м     | 44 1 2 19 | M 50 V |
| -    | 服務申請紙號                                  | 行程編號           | 服務類型 | 乘高名稱      | 服務申請狀態 | 是否共乘 | 使用日期       | 上車時間  | 要求行車日子   | 上單地點         | 下車地點         | 简百分站?    | 行程表名稱 | 特別要求/偶註   |        |
|      | DA2408130181                            | DA240813018101 | 電召服務 | DEMO 復廣巴士 | 待定中    | ā    | 13-08-2024 | 09:00 |          | 香港石塘咀爆扶林道89號 | 香港祭瑞皖祭瑞塘75號  | 不需要      |       |           |        |
|      | DA2408130181                            | DA240813018102 | 電召服務 | DEMO 復慶巴士 | 待定中    | -    | 13-08-2024 | 16:00 |          | 香港热潮峡换陶道75號  | 書港石塘喧蘭扶林獲89號 | 不需要      |       |           |        |
|      | DA2408140162                            | DA240814016201 | 電音服務 | DEMO 復慶巴士 | 待定中    | ā    | 14-08-2024 | 09:00 |          | 書港石塘咀爆扶林道89號 | 書港祭閒皖祭閒還75號  | 不開要      |       |           |        |
|      | DA2408140162                            | DA240814016202 | 電音服務 | DEMO 復慶巴士 | 待定中    | 浙    | 14-08-2024 | 16:00 |          | 香港祭閒获供增值75號  | 書港石橋喧襲扶林獲89號 | 不需要      |       |           |        |
|      | DA2408150184                            | DA240815018401 | 電召服務 | DEMO 復慶巴士 | 待定中    | 香    | 15-08-2024 | 09:00 |          | 書港石塘喧陽扶林壇89號 | 書港供單統供單僅75號  | 不需要      |       |           |        |
|      | DA2408150184                            | DA240815018402 | 電召服務 | DEMO 復慶巴士 | 待定中    | -    | 15-08-2024 | 16:00 |          | 書港供單統供單僅75號  | 書港石墳喧嘩扶林道89號 | 不需要      |       |           |        |
| •    | DA2408160185                            | DA240816018501 | 電召服務 | DEMO 復慶巴士 | 特定中    | ×.   | 16-08-2024 | 09:00 |          | 書港石塘喧嘩扶林道89號 | 書港供單統供單僅75號  | 不需要      |       |           |        |
|      | DA2408160185                            | DA240816018502 | 電召服務 | DEMO 復慶巴士 | 待定中    | ă.   | 16-08-2024 | 16:00 |          | 香港炔瑞获柴诺道75號  | 書港石塘喧薄扶林道89號 | 不需要      |       |           |        |
| •    | DA2408190157                            | DA240819015701 | 電召服務 | DEMO 復慶巴士 | 待定中    | ×.   | 19-08-2024 | 09:00 |          | 書港石塘喧薄扶林道89號 | 香港祭瑞玩祭陶道75號  | 不需要      |       |           |        |

- 3)因應欲更新的內容,「剔選」相關預約後,按「批量修改」鍵。但請注意以下事宜: 「行程編號」分為三類:
  - a) 行程編號尾號為 DAxxxxxxx11,該預約在 申請時為「單獨」預約。
  - b) 行程編號尾號為 DAxxxxxxx01 或 DAxxxxxxx02,該預約是由於客戶在申請 時在「需否回程?」欄選了「需要」,於是, 系統便生成「01」為去程、「02」為回程。
  - c) 為免錯誤將去程及回程一併取代,所以剔選 欲進行批量修改預約時,不可同時選取 「01」及「02」的預約。

| Q. 查約 : 三 物出 (三 批量修改) [2 暂停乘描 |   |              |                |      |  |  |  |
|-------------------------------|---|--------------|----------------|------|--|--|--|
|                               |   | 服務申請編號       | 行程編號           | 服務類型 |  |  |  |
|                               | ø | DA2408130181 | DA240813018101 | 電召服務 |  |  |  |
|                               | ø | DA2408130181 | DA240813018102 | 電召服務 |  |  |  |
|                               | ø | DA2408140162 | DA240814016201 | 電召服務 |  |  |  |
|                               | ø | DA2408140162 | DA240814016202 | 電召服務 |  |  |  |
|                               | ø | DA2408150184 | DA240815018401 | 電召服務 |  |  |  |
|                               | ø | DA2408150184 | DA240815018402 | 電召服務 |  |  |  |
|                               | ø | DA2408160185 | DA240816018501 | 電召服務 |  |  |  |
|                               | ø | DA2408160185 | DA240816018502 | 電召服務 |  |  |  |
|                               | ø | DA2408190157 | DA240819015701 | 電召服務 |  |  |  |
|                               | ø | DA2408190157 | DA240819015702 | 電召服務 |  |  |  |
|                               | ø | DA2408190158 | DA240819015811 | 電召服務 |  |  |  |
|                               | ø | DA2408200158 | DA240820015801 | 電召服務 |  |  |  |
|                               | ø | DA2408200158 | DA240820015802 | 電召服務 |  |  |  |
|                               | ø | DA2408210143 | DA240821014301 | 電召服務 |  |  |  |

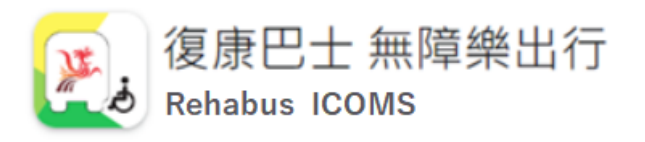

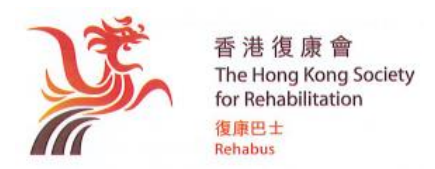

 如右圖示,系統將預約資料分為「三 類」:「聯絡人資料」、「行程資料」及 「其他」。客戶先選擇欲「批量修改」 的範疇。

| 批量修改      | × |  |  |  |  |  |
|-----------|---|--|--|--|--|--|
| 請選擇編輯字段 * |   |  |  |  |  |  |
| 請選擇       | * |  |  |  |  |  |
| 請選擇       |   |  |  |  |  |  |
| 聯絡人資料     |   |  |  |  |  |  |
| 行程資料      |   |  |  |  |  |  |
|           |   |  |  |  |  |  |

- a) 聯絡人資料:即包括「接收系統通知人姓名」、「接收系統通知人電話」、 「用車當天聯絡人姓名」和「用車當天聯絡人聯絡電話」兩組欄位。
- b) 行程資料(指下圖示之欄位):

| 編輯服務                                   |                                                                        |                                       |                                                              |
|----------------------------------------|------------------------------------------------------------------------|---------------------------------------|--------------------------------------------------------------|
| $\langle \rangle$                      |                                                                        |                                       |                                                              |
| 返回 下一步                                 |                                                                        |                                       |                                                              |
| 服務申請資料                                 |                                                                        |                                       |                                                              |
| 行動不便人士 - 輪椅人數*                         | 行動不便人士 - 非輪椅人數 *                                                       | 陪同者人數*                                | 總人數 - 輪間+非輪間+相同者人數 *                                         |
| 0                                      | 1                                                                      | 0                                     | 1                                                            |
|                                        |                                                                        |                                       | 例加機構須為100位輪椅人士及123位非輪椅人士總險同賓出席两年大會預約復康巴士電召服<br>器。此欄輪人 "223"。 |
| 電召組別類型                                 |                                                                        |                                       |                                                              |
| 編組                                     |                                                                        |                                       |                                                              |
| - 去程                                   |                                                                        |                                       |                                                              |
| 使用目的*                                  | 使用目的補充                                                                 |                                       |                                                              |
| ×                                      |                                                                        |                                       |                                                              |
| Latine +                               | し本許服(汚状許疑) 泉泉・                                                         | しま決験(汚れ注意) 泉波・                        |                                                              |
|                                        | 二本时间(A)(F)(4)) 联士                                                      |                                       |                                                              |
| 2月1日の1回<br>弾性研究以供編車人具更多空間安排。           | ■<br>為24小時制,即06:00表示上午6時,18:00表示下午6時                                   | ■<br>為24小時制,即06:00表示上午6時,18:00表示下午6時  |                                                              |
| 預計下車時間*                                | 稿計下面時間(欄件時間) 鼻星 *                                                      | 頓計下面時間(襟件時間) 晨墀 *                     |                                                              |
|                                        |                                                                        |                                       |                                                              |
| 包括潛輪格持關,按輪撥數量透增。                       | —————————————————————————————————————                                  | ————————————————————————————————————— |                                                              |
| 上面 按款 *                                | 上面纷乱减夺                                                                 |                                       |                                                              |
| - <u>6</u>                             |                                                                        |                                       |                                                              |
|                                        | 如Google未必能標示客戶之位置,可在此補充說明,例如:須入闌至邨內這說處。7-Eleven 對                      |                                       |                                                              |
|                                        | 國、學校/機構中心/地模名稱。                                                        |                                       |                                                              |
| 下車地點*                                  | 下車地點補充                                                                 |                                       |                                                              |
| - 131                                  |                                                                        |                                       |                                                              |
|                                        | 如Google未必能標示客戶之位置,可在此補充說明。例如:須入闌至邨內經院處、7-Eleven 對<br>圓、學校/ 機獨中心/ 地搏名唱。 |                                       |                                                              |
| 使用额外之收費際៉通/道語*                         | 需否分龄?*                                                                 | 是否需要审查半截道免?*                          |                                                              |
| 不使用                                    | 不需要 <b>×</b>                                                           | ~                                     |                                                              |
| 如行臺路總涉及収雲隧道/道路。本會將使用行臺距離呈短及不屬收費的隧道/道路。 | 如有多於1位無器及不同的上下車點,讀畫「需要」。                                               | 合酱桔客户必须说用量日四天期楼示為「是」;才可享半費減免,這時想不受增。  |                                                              |

- 注意:客戶亦可於「需否分站?」為「需要」而選「即時提交」行程表。完成後系統會顯示「預計路線及車費」版面,而不論原先的服務狀態為何,提交後之服務狀態會轉為「待定中」。
  - c) 其他(指下圖示之欄位):

| 編辑服務<br>▲ ● ● ● ● ● ● ● ● ● ● ● ● ● ● ● ● ● ● ● |   |                             |   |                                                              |            |   |
|-------------------------------------------------|---|-----------------------------|---|--------------------------------------------------------------|------------|---|
| 服務申請資料                                          |   |                             |   |                                                              |            |   |
| 付款方式*                                           |   | 是否接受電子收援。                   |   | 到站後是否要有安排人接車?*                                               | 是否接受單程用車?* |   |
|                                                 | * | 接受                          | * | ·                                                            | 接受         | * |
| 天文台懸掛三號風球時仍需服務?*                                |   | 天文台發出紅色暴雨警告信號時仍需服務?*        |   | 特別要求/備註                                                      |            |   |
| 需要                                              | ~ | 需要                          | ~ |                                                              |            |   |
| 為了及早安排於要風肺之服殘安排,在此先收與醫戶之意向,                     |   | 為了及早安排於最而韩之服强安排,在此先收集番户之意向, |   | 器經元本會在安排或進位超強時團要注意的事項(如須獲等醫療或總生工具裝量。<br>結<br>得只給圓定在華順中醫位豐等)。 |            |   |